## <u>Tutorial</u>

#### Accedere all'account con le credenziali fornite dalla scuola per l'utilizzo di:

### -MEET -DRIVE

\*Per accedere con cellulare/smartphone si suggerisce di scaricare l'applicazione MEET

1. Andare in una pagina di ricerca www.google.it

| Chi siamo Google Store                               | Golge                                              | ৫<br><b>४</b> | Gmail Immagini III Accedi    |
|------------------------------------------------------|----------------------------------------------------|---------------|------------------------------|
| Q                                                    |                                                    | Ļ             |                              |
|                                                      | Cerca con Google Mi sento fortunato                |               |                              |
|                                                      | Festeggiamo la Giornata internazionale della donna |               |                              |
|                                                      |                                                    |               |                              |
| Italia                                               |                                                    |               |                              |
| Pubblicità Soluzioni aziendali Come funziona la Rice | ca                                                 |               | Privacy Termini Impostazioni |

2. Accedere con le credenziali inviate dalla scuola (email e password)

# MEET Cliccare sui nove quadratini in alto a destra e entrare nell'applicazione Meet

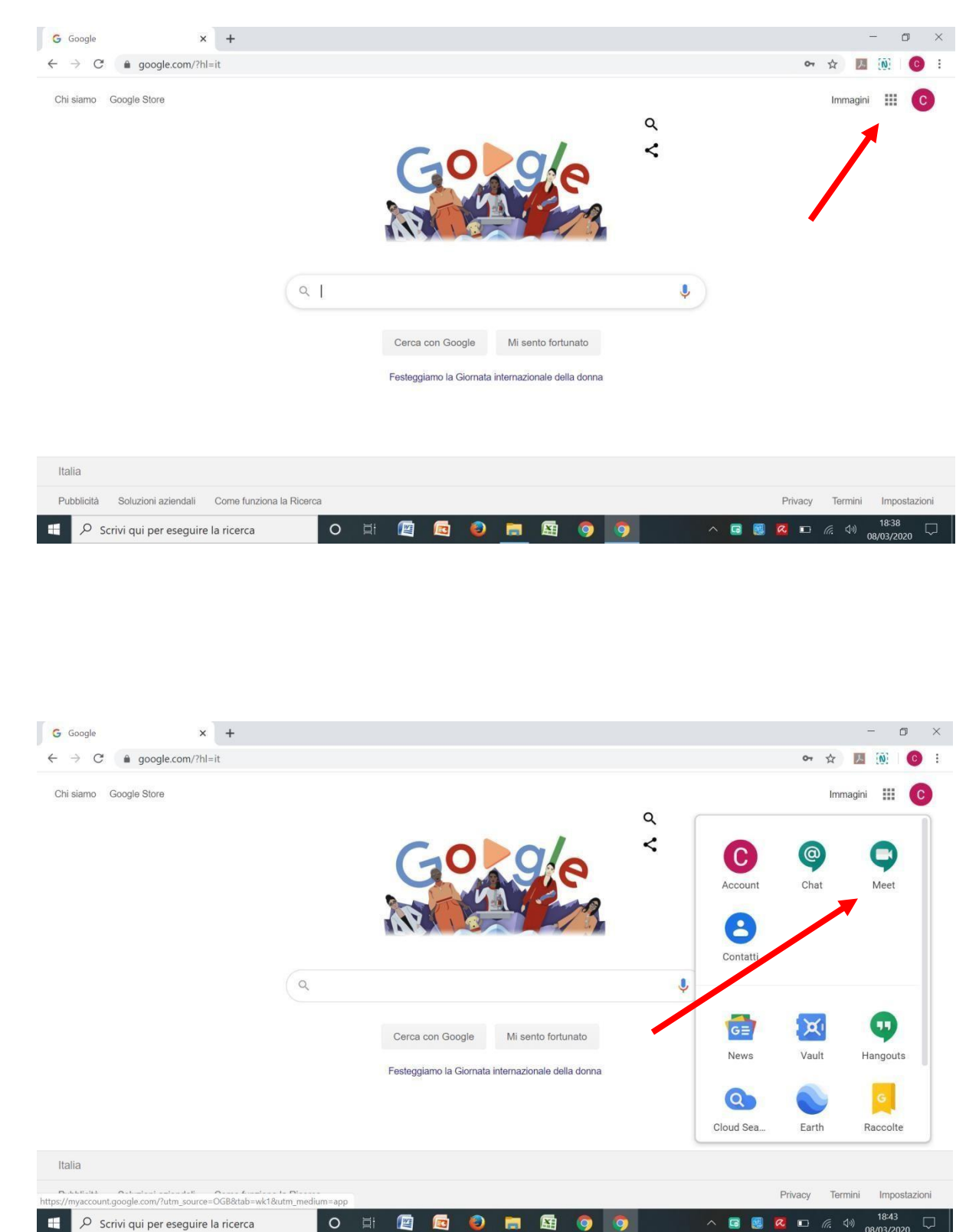

Utilizza il codice riunione comunicato dai docenti nei giorni e negli orari stabiliti.

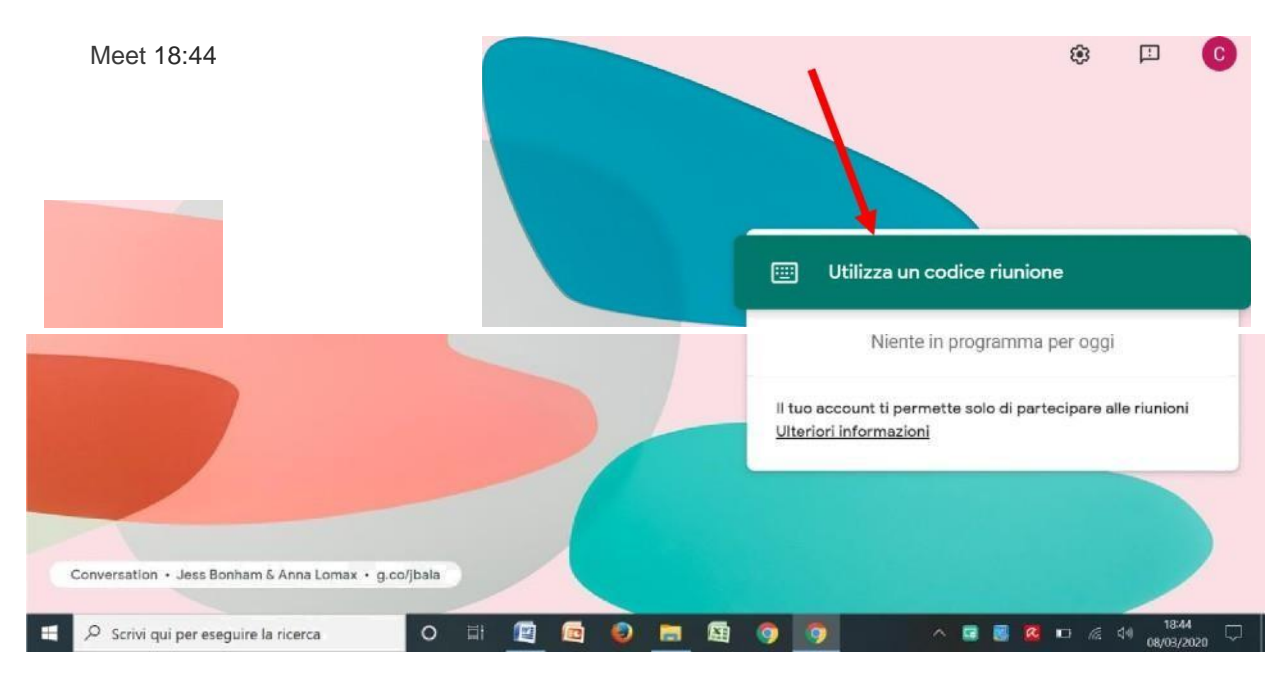

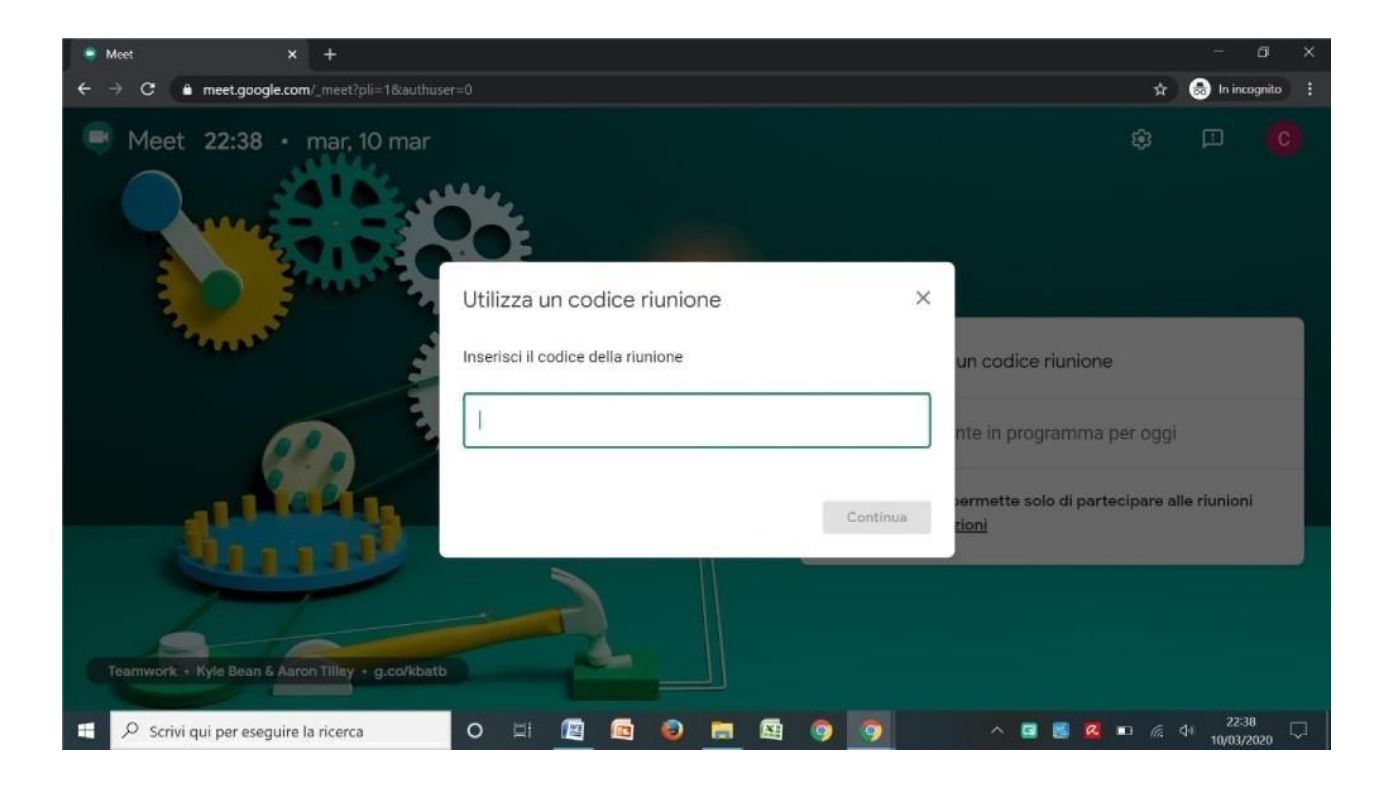

# **DRIVE**

## Cliccare sui 9 quadratini in alto a destra ed entrare nell'applicazione Drive

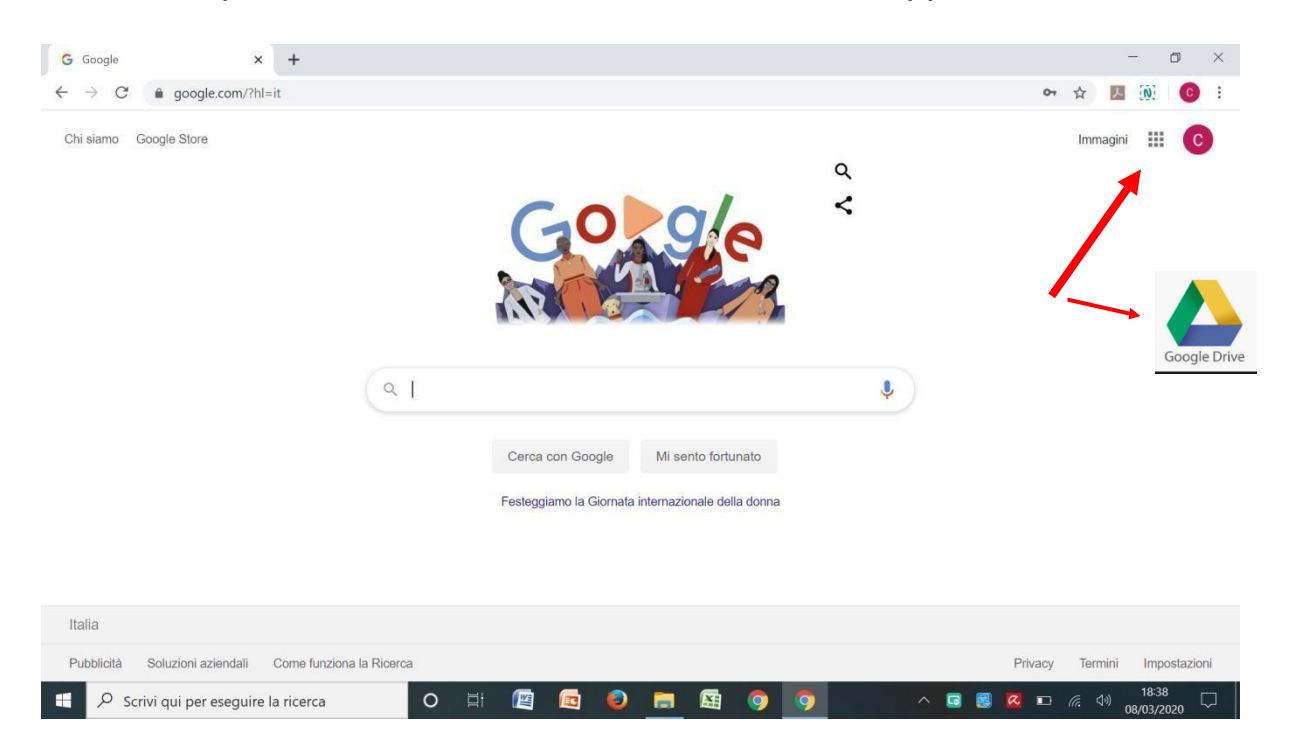

In "Condivisi con me" potete trovare materiale che la vostra scuola vi condivide

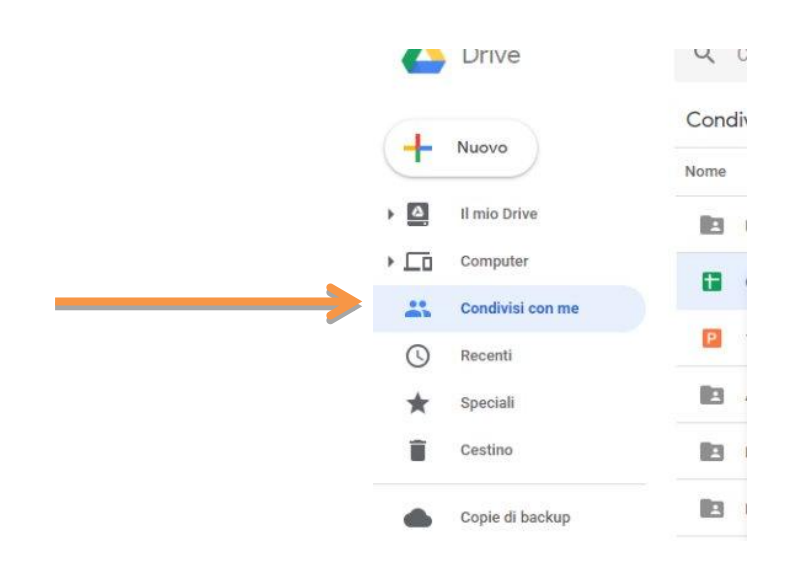